#### 第1回OpenFOAM勉強会(2009年5月13日)

### 高層ビル周り流れの解析結果

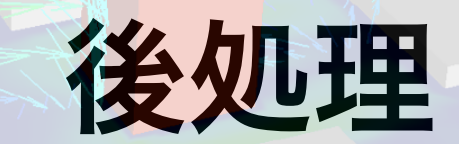

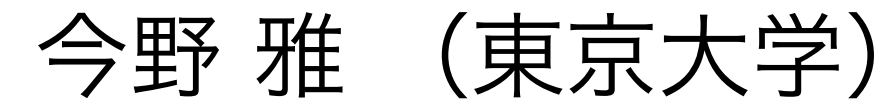

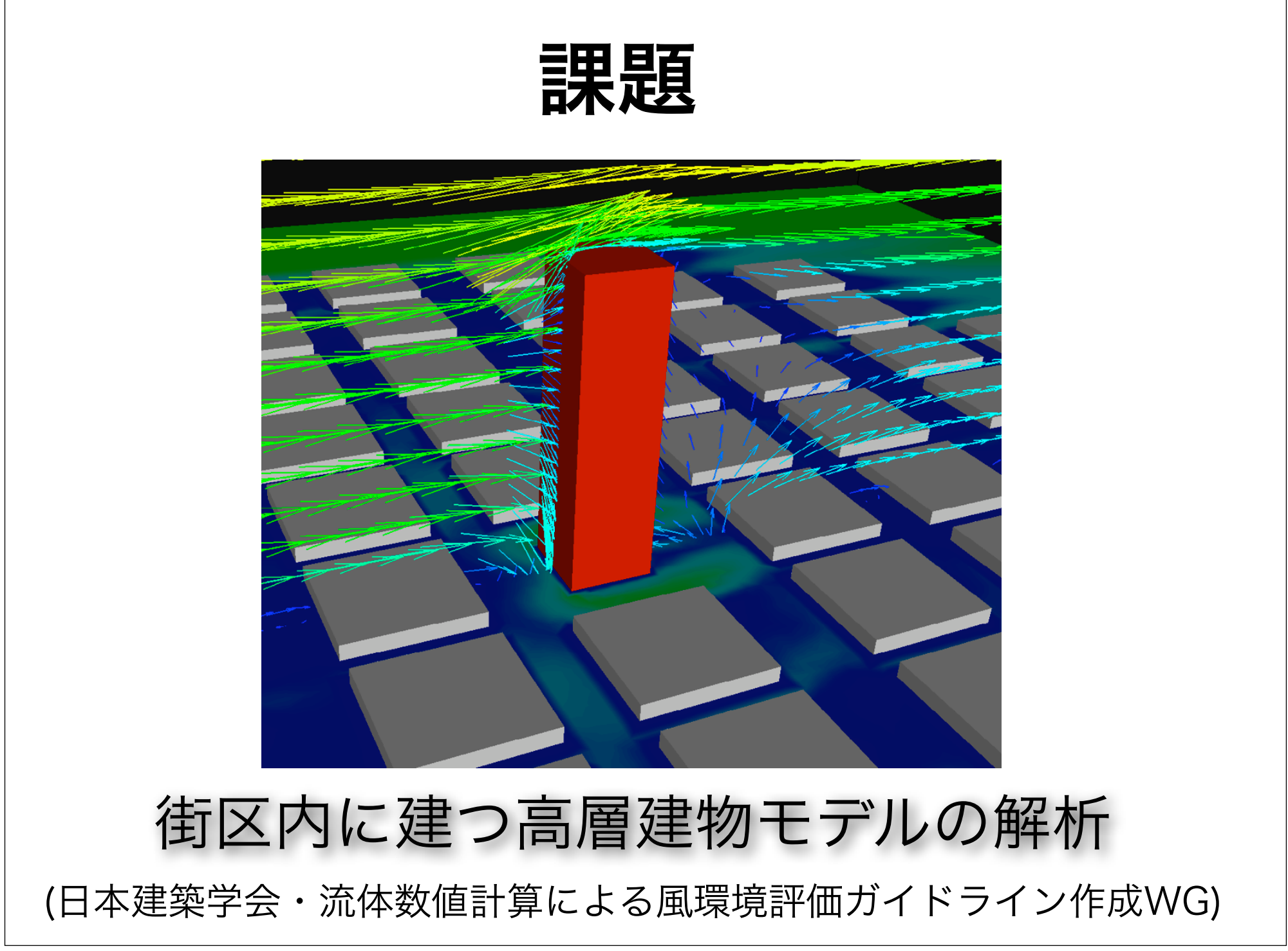

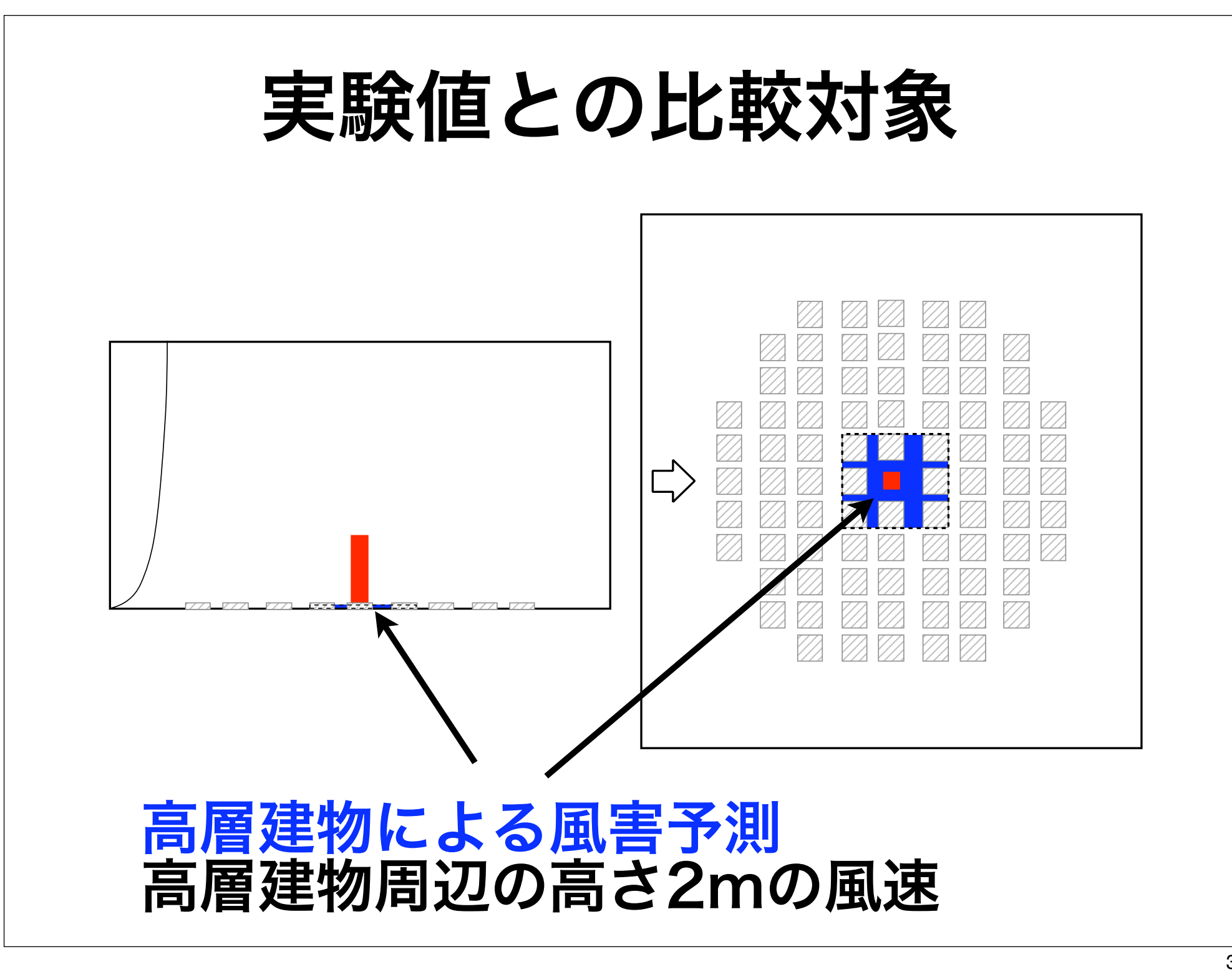

### 風洞実験での風速測定点

| 5 <b>.</b> 18                        | <b>_</b>                         | 45 <b>.</b> 55 <b>.</b> 65.  |                         |
|--------------------------------------|----------------------------------|------------------------------|-------------------------|
| 6 <mark>.</mark> 16                  | <u> </u>                         | 46 <b>.</b> 56 <b>.</b> 66.  |                         |
| 1. 3. 7.17                           | <mark>, 25, 31, 35, 39,</mark> 4 | 47 <b>•</b> 57 <b>•</b> 67•7 | 75•77•                  |
| 8 <mark>.</mark> 18                  | • 26• 32• 36• 40• 4              | 48 <b>•</b> 58• 68•          |                         |
| <mark>9<sub>•</sub> 1</mark> 9       | • 27• 41 • 4                     | 49 <b>.</b> 59 <b>.</b> 69.  |                         |
| 0 <mark>, 20</mark>                  | <mark>• 28</mark> • 42 • 5       | 50 <b>.</b> 60 <b>.</b> 70.  |                         |
| 1 <mark>.2</mark>                    | <mark>• 29•</mark> 33• 37• 43• 5 | 51.61.71.                    |                         |
| 2 <b>.</b> 4 <b>.</b> 12 <b>.</b> 22 | • 30• 34• 38• 44• 5              | 52 <mark>.</mark> 62.72.7    | 76 <b>.</b> 78 <b>.</b> |
| 3 <mark>,</mark> 23                  | e e                              | 53 <b>.</b> 63.73.           |                         |
| 4 <mark>,</mark> 24                  | - t                              | 54 <b>.</b> 64.74.           |                         |
|                                      |                                  |                              |                         |
|                                      |                                  |                              |                         |
|                                      |                                  |                              |                         |

#### 高さ5mm(実高さ2m相当)

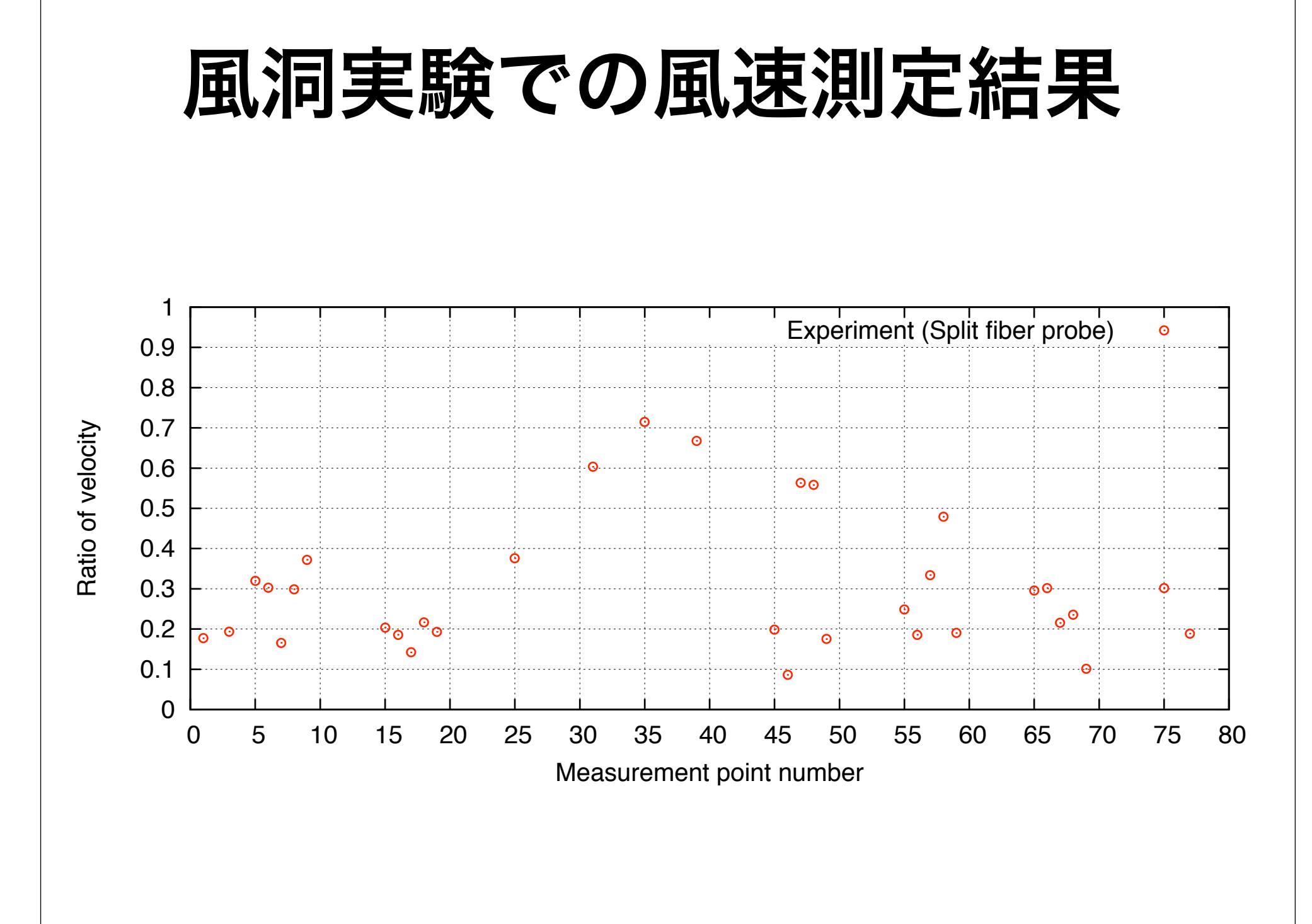

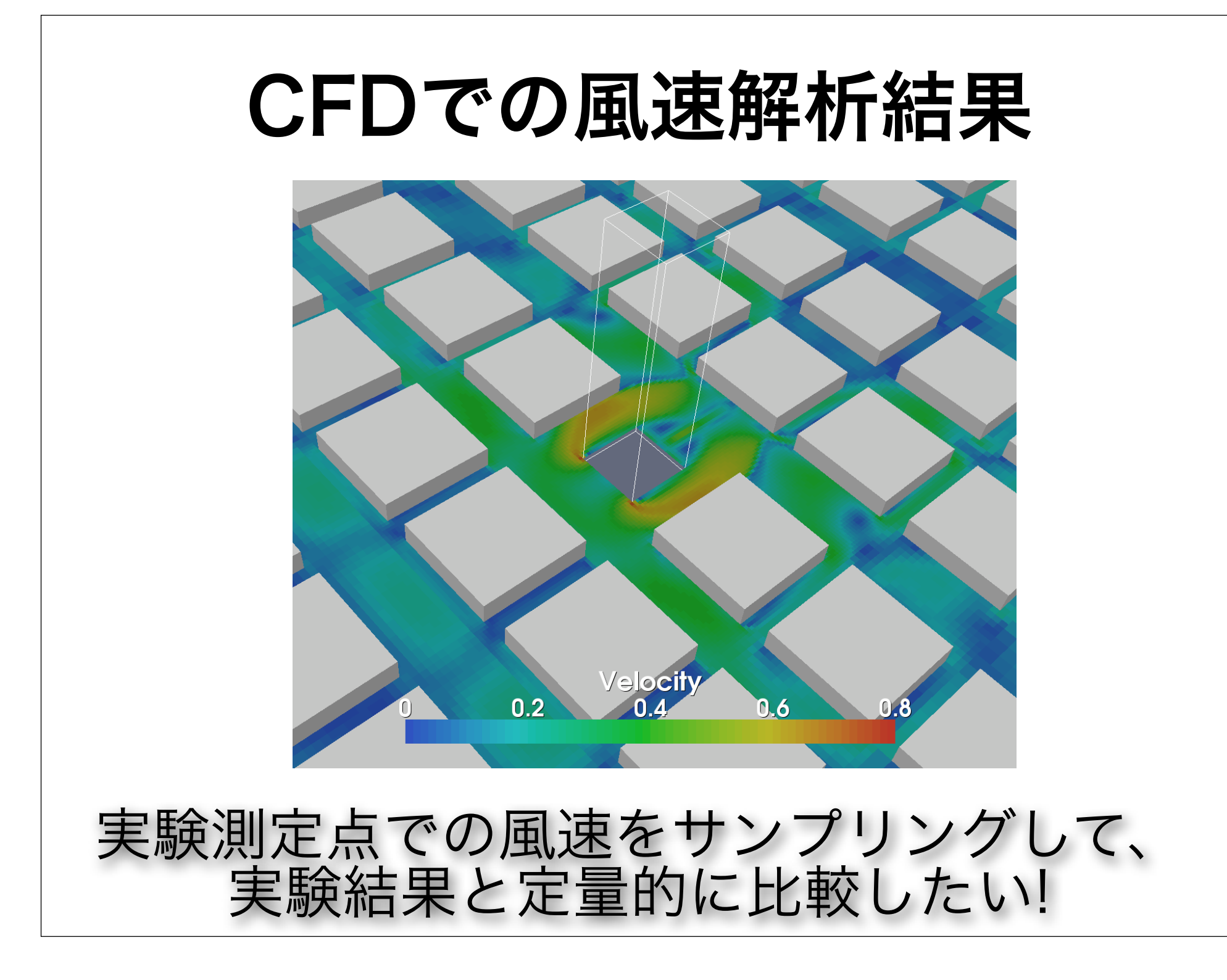

# 解析結果のサンプリング ▶OpenFOAM標準のsampleユーティ リティを使えば良い! ▶ただし、1.4系と1.5系ではsampleの 仕様が異なるので注意! ▶今回は、1.5系のsampleの使い方の 説明を行う

### sampleの設定

#### system/sampleDict で設定する。

| /*                                                                     | *\                                                                                                    |
|------------------------------------------------------------------------|----------------------------------------------------------------------------------------------------|
| / ========<br>   \\ /<br>   \\ /<br>   \\ /<br>   \\/<br> \*           | F ield   OpenFOAM: The Open Source CFD Toolbox  <br>O peration   Version: 1.5  <br>A nd   Web: <u>http://www.openfoam.org</u>  <br>M anipulation |
| FoamFile<br>{<br>version<br>format<br>class<br>location<br>object<br>} | 2.0;<br>ascii;<br>dictionary;<br>system;<br>sampleDict;                                                                                          |
| // * * * * * *<br>// Set outpu                                         | * * * * * * * * * * * * * * * * * * *                                                                                                    |

**setFormat**: 集合サンプリング出力形式

通常はASCII生データ形式のrawで良い

#### surfaceFormat: 面サンプリング出力形式

| // Surf                 | ace output | format. Choice of                        |  |  |
|-------------------------|------------|------------------------------------------|--|--|
| 11                      | null       | : suppress output                        |  |  |
| 11                      | foamFile   | : separate points, faces and values file |  |  |
| 11                      | dx         | : DX scalar or vector format             |  |  |
| 11                      | vtk        | : VTK ascii format                       |  |  |
| 11                      | raw        | : x y z value format for use with e.g.   |  |  |
| gnuplot                 | 'splot'.   |                                          |  |  |
| 11                      | stl        | : ascii stl. Does not contain values!    |  |  |
| surfaceFormat foamFile; |            |                                          |  |  |

foamFile形式だと断面のポリンゴンの 幾情報が詳しく得られるので、プロット ツールで複雑な図を書くのに有利

#### surfaceFormat: 面サンプリング出力形式

| // Surfa                | ace output f | or | nat. Choice of                         |
|-------------------------|--------------|----|----------------------------------------|
| 11                      | null         | :  | suppress output                        |
| 11                      | foamFile     | :  | separate points, faces and values file |
| 11                      | dx           | :  | DX scalar or vector format             |
| 11                      | vtk          | :  | VTK ascii format                       |
| 11                      | raw          | :  | x y z value format for use with e.g.   |
| gnuplot                 | 'splot'.     |    |                                        |
| 11                      | stl          | :  | ascii stl. Does not contain values!    |
| surfaceFormat foamFile; |              |    |                                        |

ただし、gnuplotなどで簡易にコンタ図 を描きたい場合には、raw形式が便利

#### interpolationScheme: 補間方法

// interpolationScheme. choice of
// cell : use cell-centre value only; constant over
cells (default)
// cellPoint : use cell-centre and vertex values
// cellPointFace : use cell-centre, vertex and face values.

interpolationScheme cellPointFace;

通常は、格子中心、節点、界面の値を 併用して補間する cellPointFaceの ほうが、精度が良いと思われる。

interpolationScheme: 補間方法

ただし、snappyHexMeshで生成され るようなsplit faceを持つ格子で は、cellPointFaceだと、断面での補 間結果が滑らかにならない場合あるの で注意する。

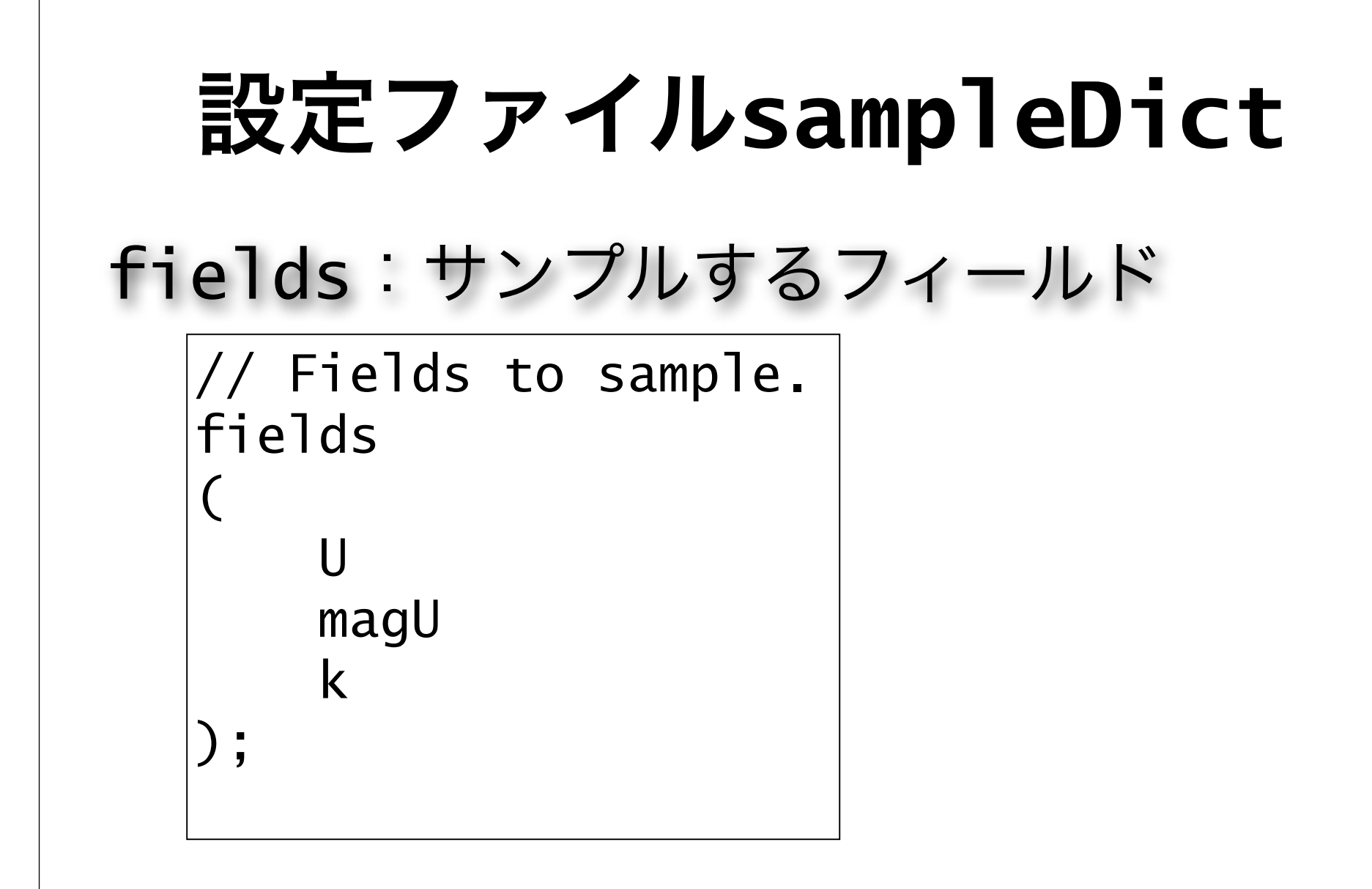

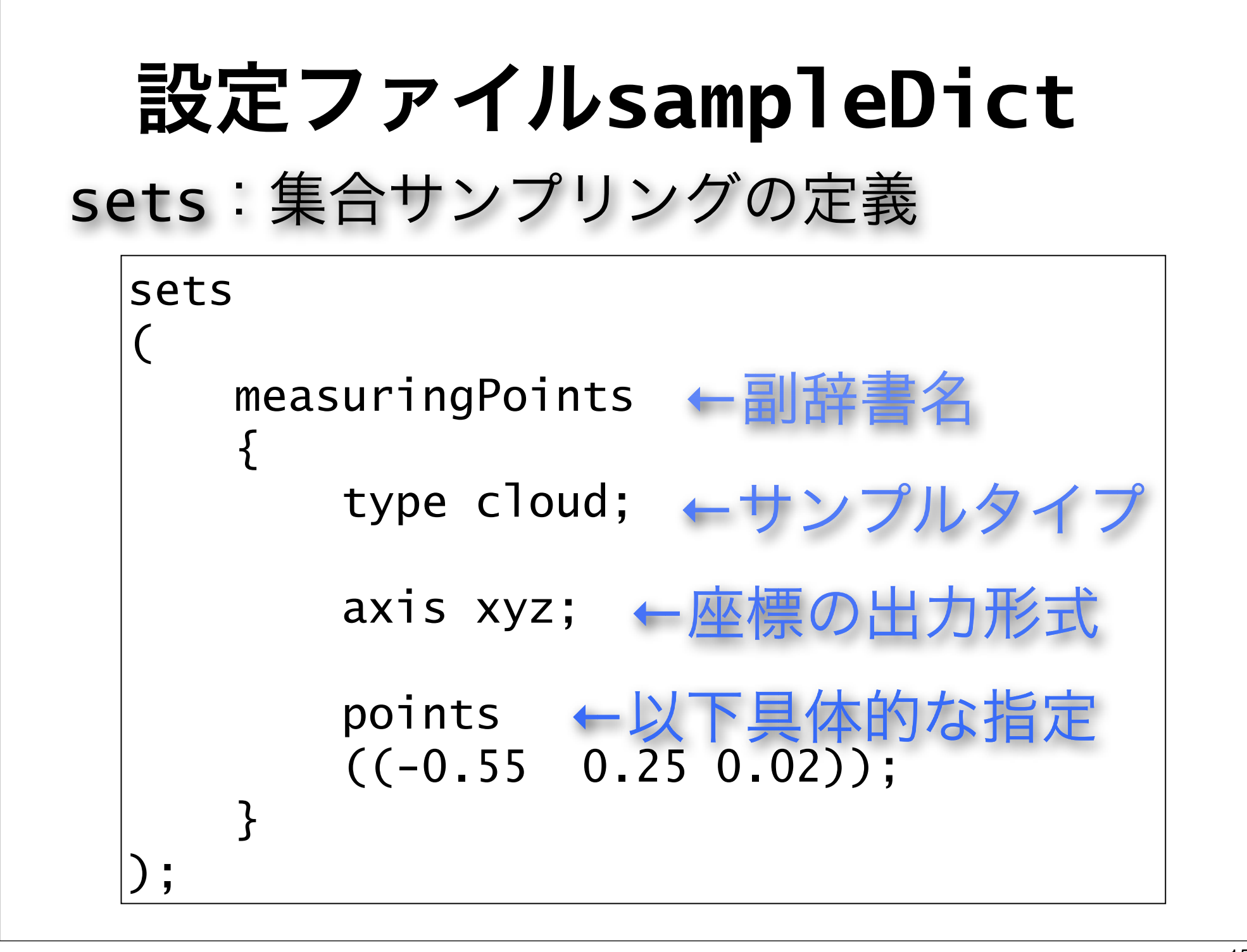

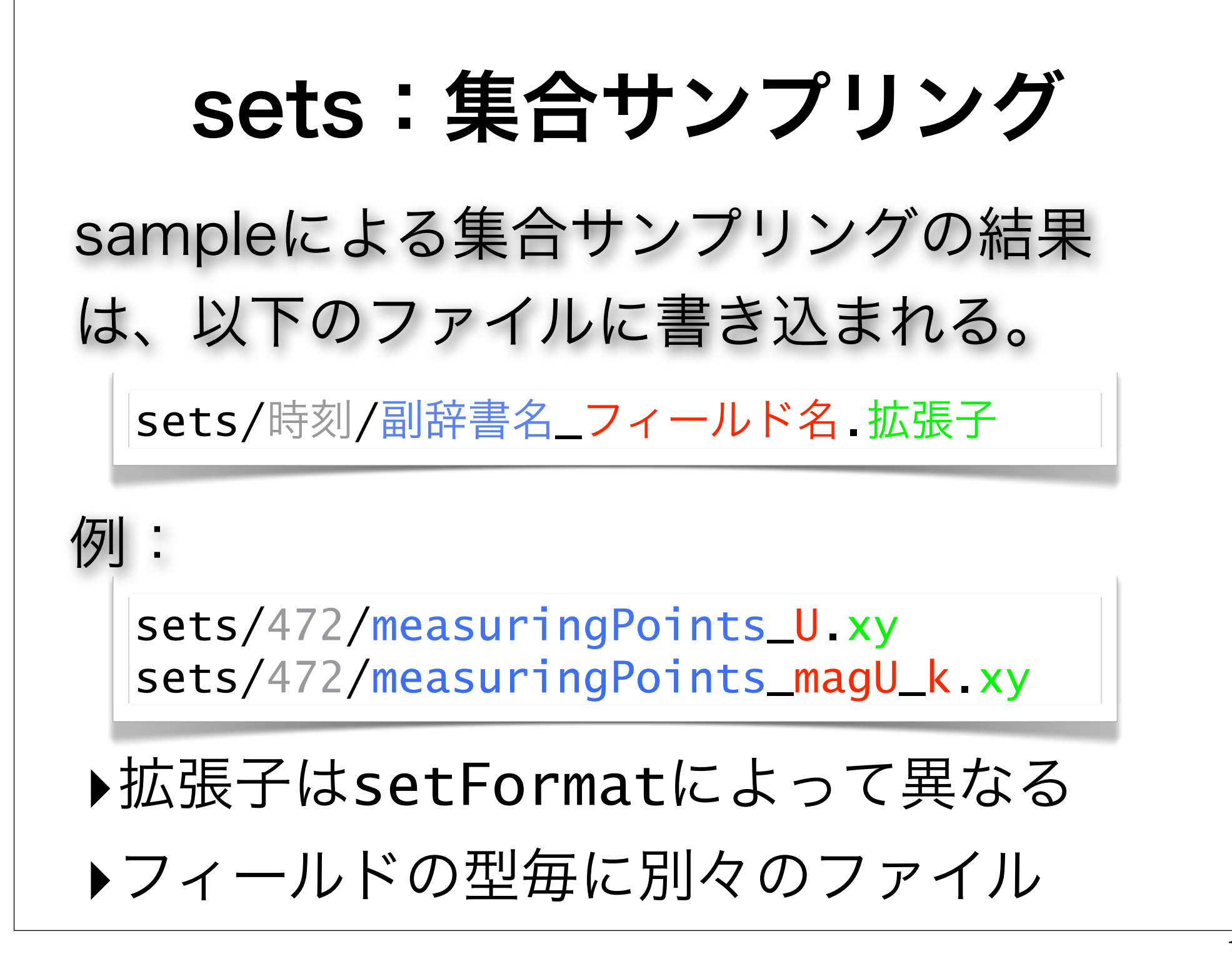

# sets:集合サンプリング サンプルタイプ (type):

▶uniform: 指定した線上に一様分布 ▶ face: 指定した線と格子表面の交点 ▶midPoint: 格子表面の交点の中点 ▶midPointFace: faceとmidPoint ▶ curve: 曲線に沿って指定された点 ▶cloud: 指定された点群

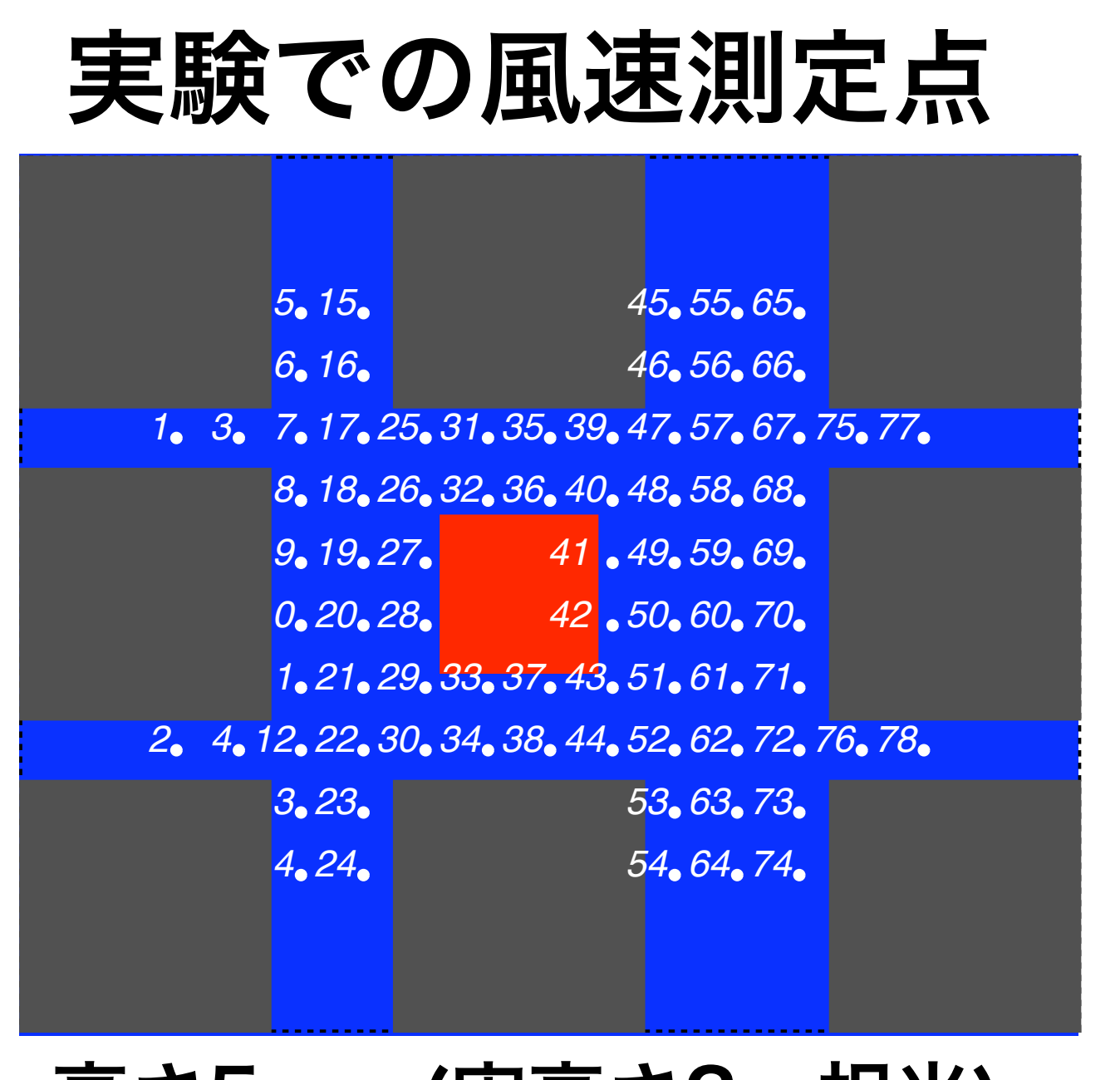

#### 高さ5mm(実高さ2m相当)

# **sets:集合サンプリング** サンプルタイプ (type):

▶uniform: 指定した線上に一様分布 ▶ face: 指定した線と格子表面の交点 ▶midPoint: 格子表面の交点の中点 ▶midPointFace: faceとmidPoint ▶ curve: 曲線に沿って指定された点 ▶ cloud: 指定された点群

```
sets:集合サンプリング
sets
   measuringPoints
       type cloud;
       axis xyz;
       points ←測定点のリス
        (-0.55 \quad 0.25 \quad 0.02) //1
        (-0.55 - 0.25 0.02) //2
        (-0.45 \quad 0.25 \quad 0.02) //3
        (-0.45 - 0.25 0.02) //4
        (-0.35 0.45 0.02) //5
```

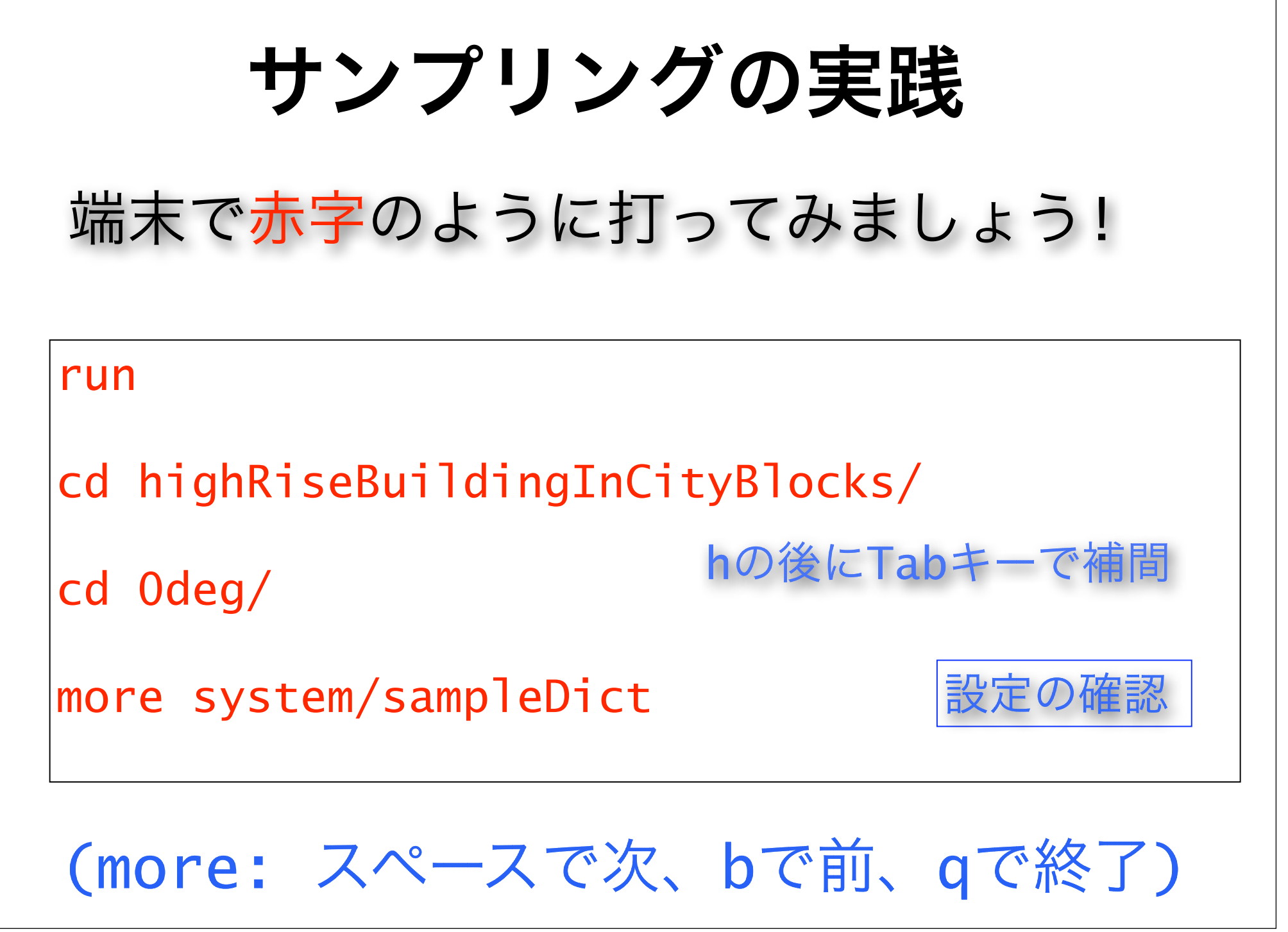

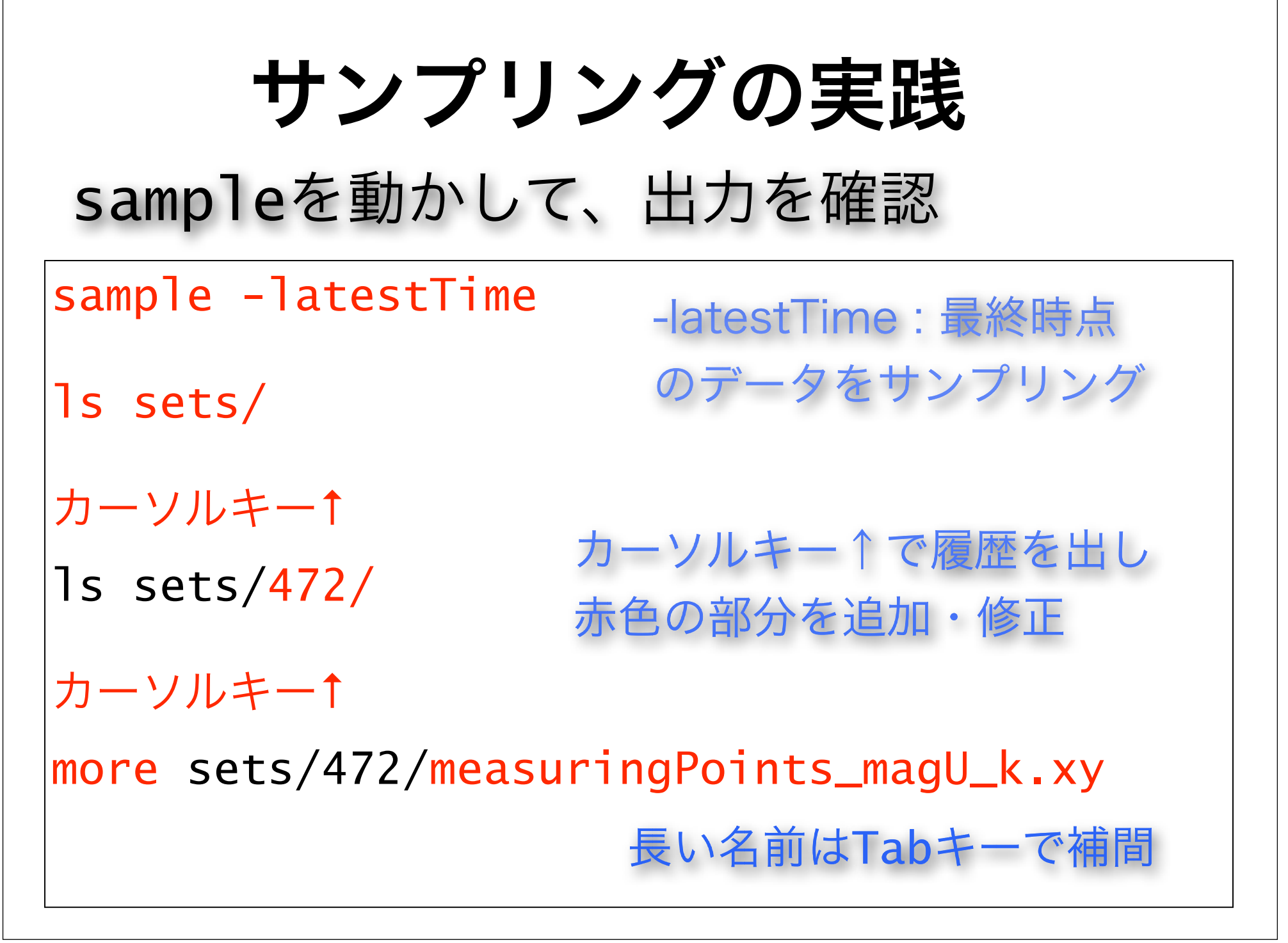

## サンプリングの実践

#### スカラー型フィールドの場合

sets/472/measuringPoints\_magU\_k.xy :

| X              | Υ              | Ζ    | magU        | k                           |
|----------------|----------------|------|-------------|-----------------------------|
| -0.55          | 0.25           | 0.02 | 0.077014039 | 0.0043491656                |
| -0.45<br>-0.45 | -0.25<br>-0.25 | 0.02 | 0.068113905 | 0.0042166839<br>0.004291114 |

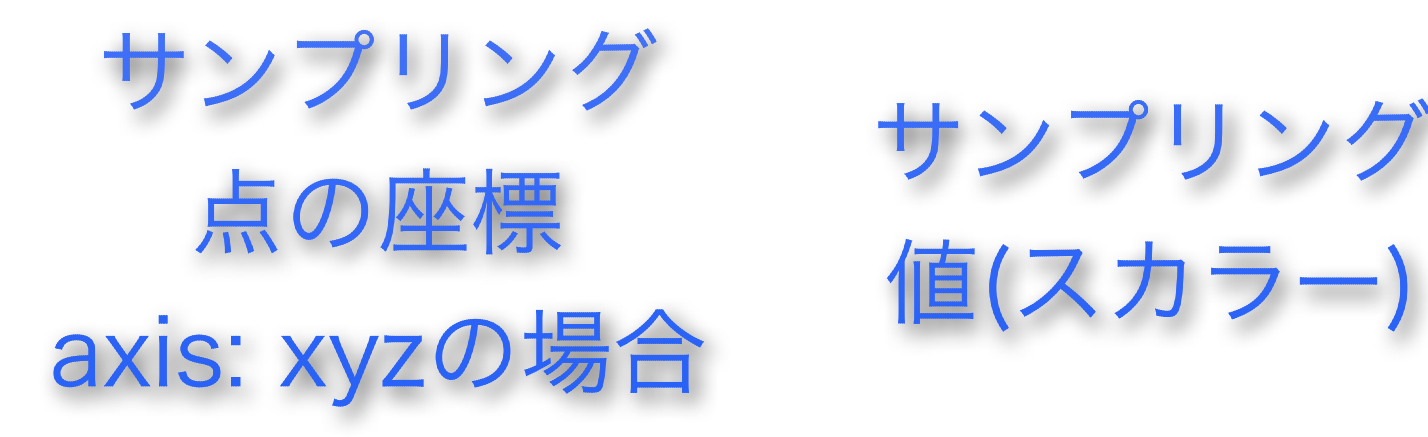

サンプリングの実践 速度ベクトルUのサンプリング結果を確認

カーソルキー↑

more sets/472/measuringPoints\_U.xy

長い名前はTabキーで補間

## サンプリングの実践

ベクトル型フィールドの場合

sets/472/measuringPoints\_U.xy :

| X                       | Υ                     | Ζ                    | Ux                                        | Uy                                            | Uz                                             |
|-------------------------|-----------------------|----------------------|-------------------------------------------|-----------------------------------------------|------------------------------------------------|
| -0.55<br>-0.55<br>-0.45 | 0.25<br>-0.25<br>0.25 | 0.02<br>0.02<br>0.02 | 0.076090407<br>0.076308817<br>0.067512361 | -0.009761804<br>0.0098176701<br>-0.0041875344 | -0.0010983665<br>-0.0012451114<br>0.0036109745 |
| -0.45                   | -0.25                 | 0.02                 | 0.068236725                               | 0.0040790761                                  | 0.0034883398                                   |

サンプリン 点の座標 axis: xyzの場合

サンプリンク 値(ベクトル値)

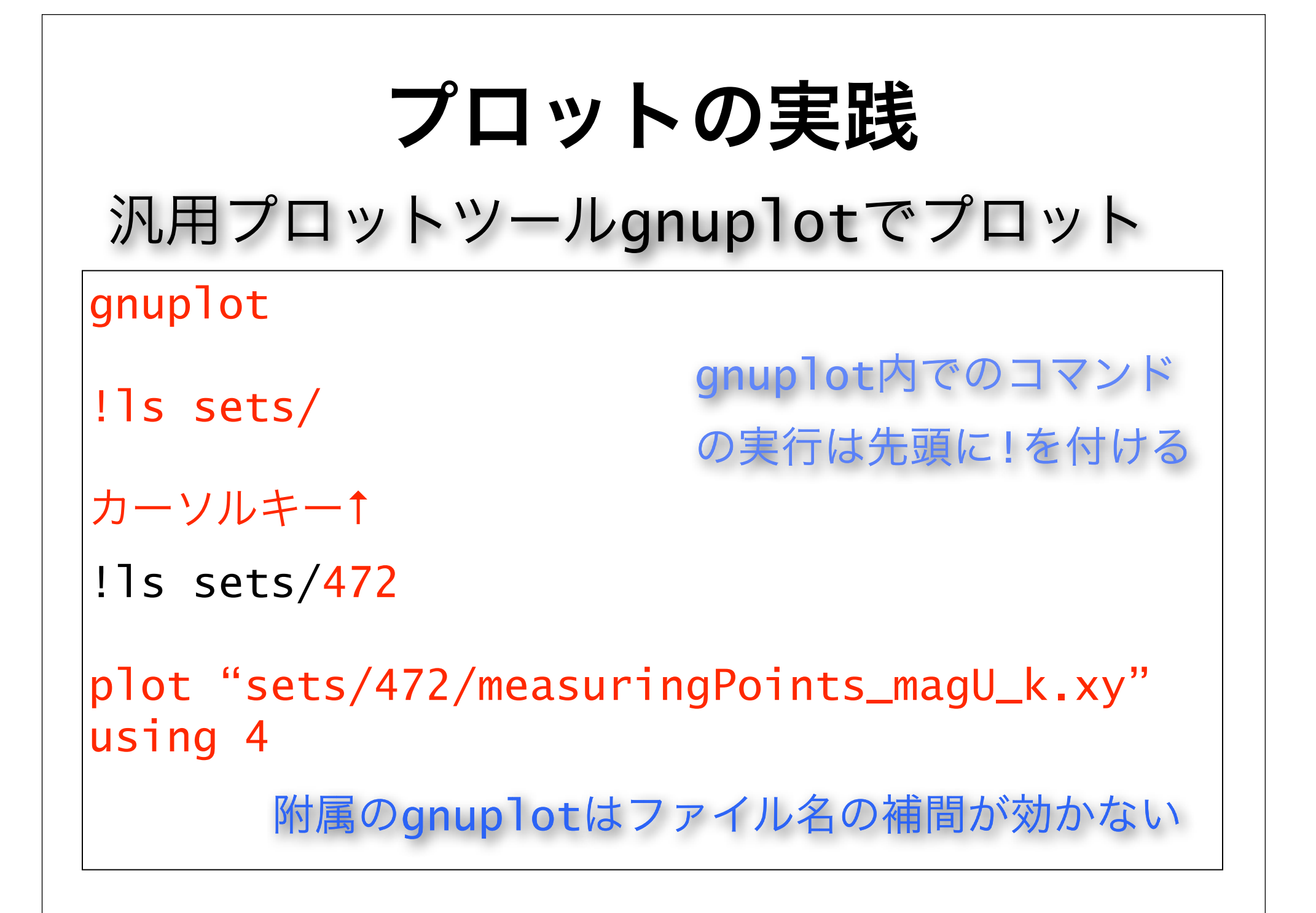

#### プロットの実践 gnuplotで実験値と比較 !ls exp/ カーソルキー↑ !more exp/split.txt 風速が何カラム目か確認 カーソルキー↑を何回か押して、黒字の文を出す plot "sets/472/measuringPoints\_magU\_k.xy" using 4 with lp title "CFD", "exp/split.txt" using 2 title "Exp."

```
プロットの実践
横軸、縦軸の説明を入れましょう
set xlabel "Point no."
カーソルキー↑
set ylabel "Velocity ratio"
           同じplotコマンドで書き直す場合
replot
           replotで良い
```

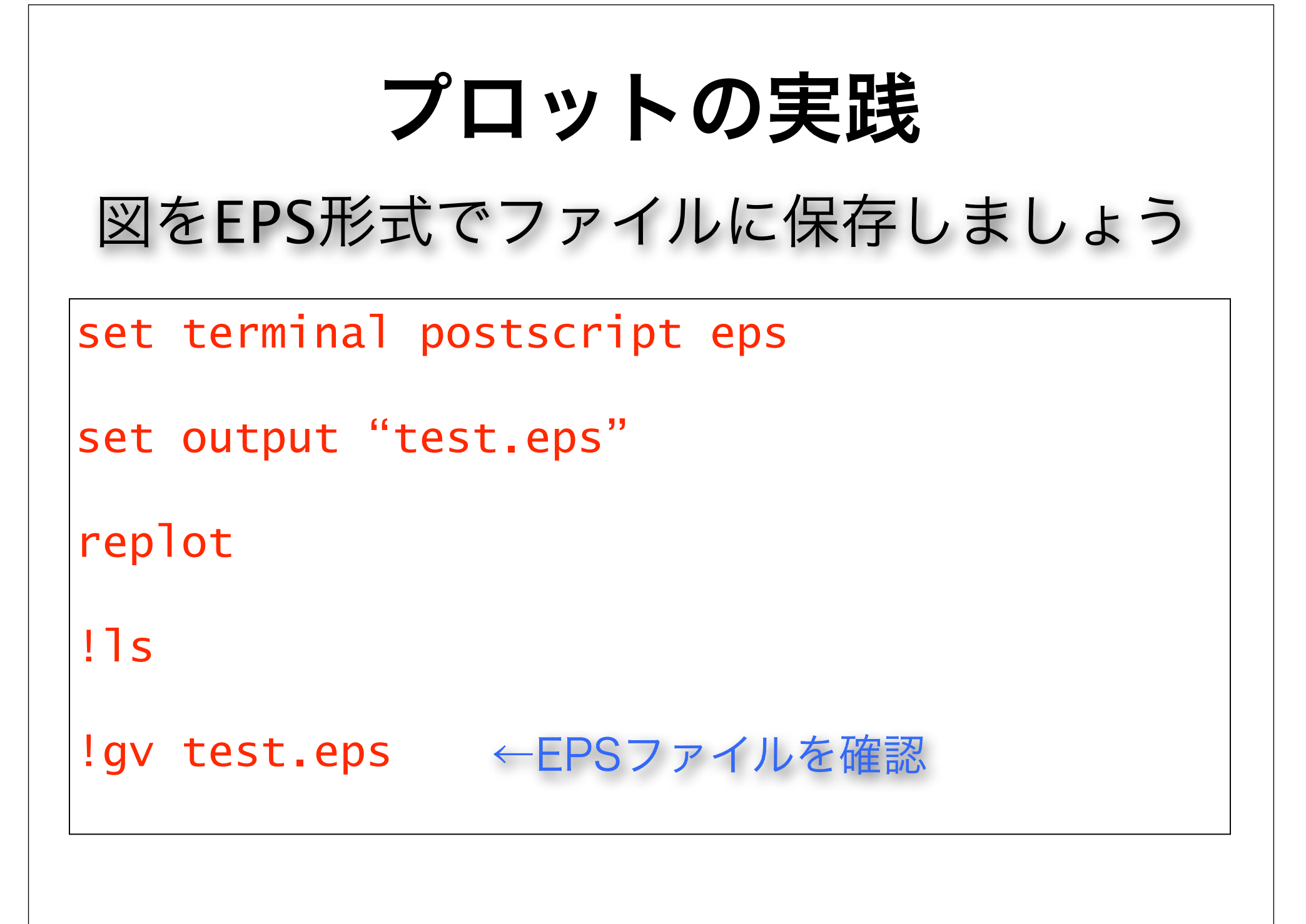

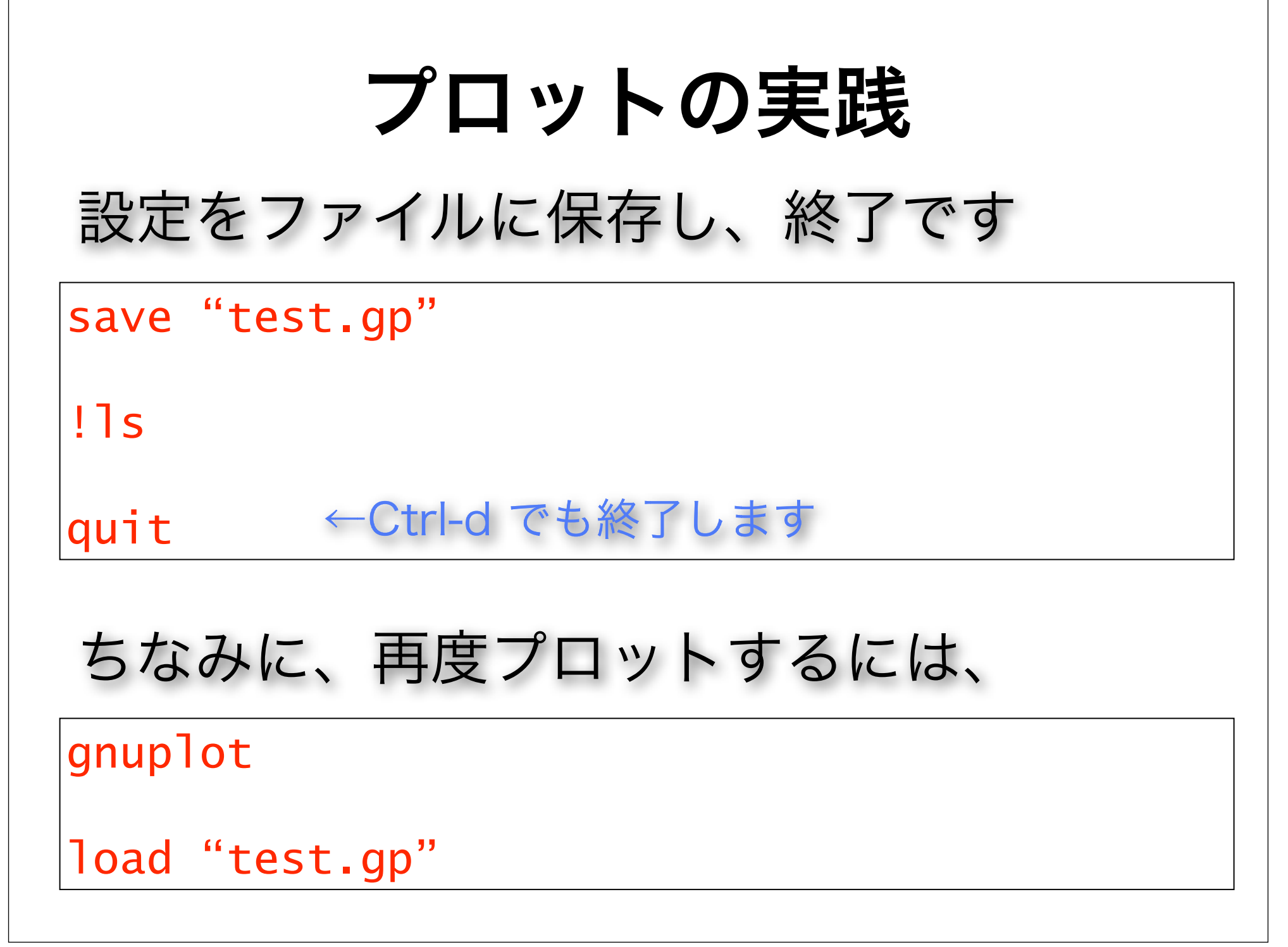

### プロットの実践

#### チュートリアルケースのgnuplot の図をまとめてプロット&ビュー

make plotview

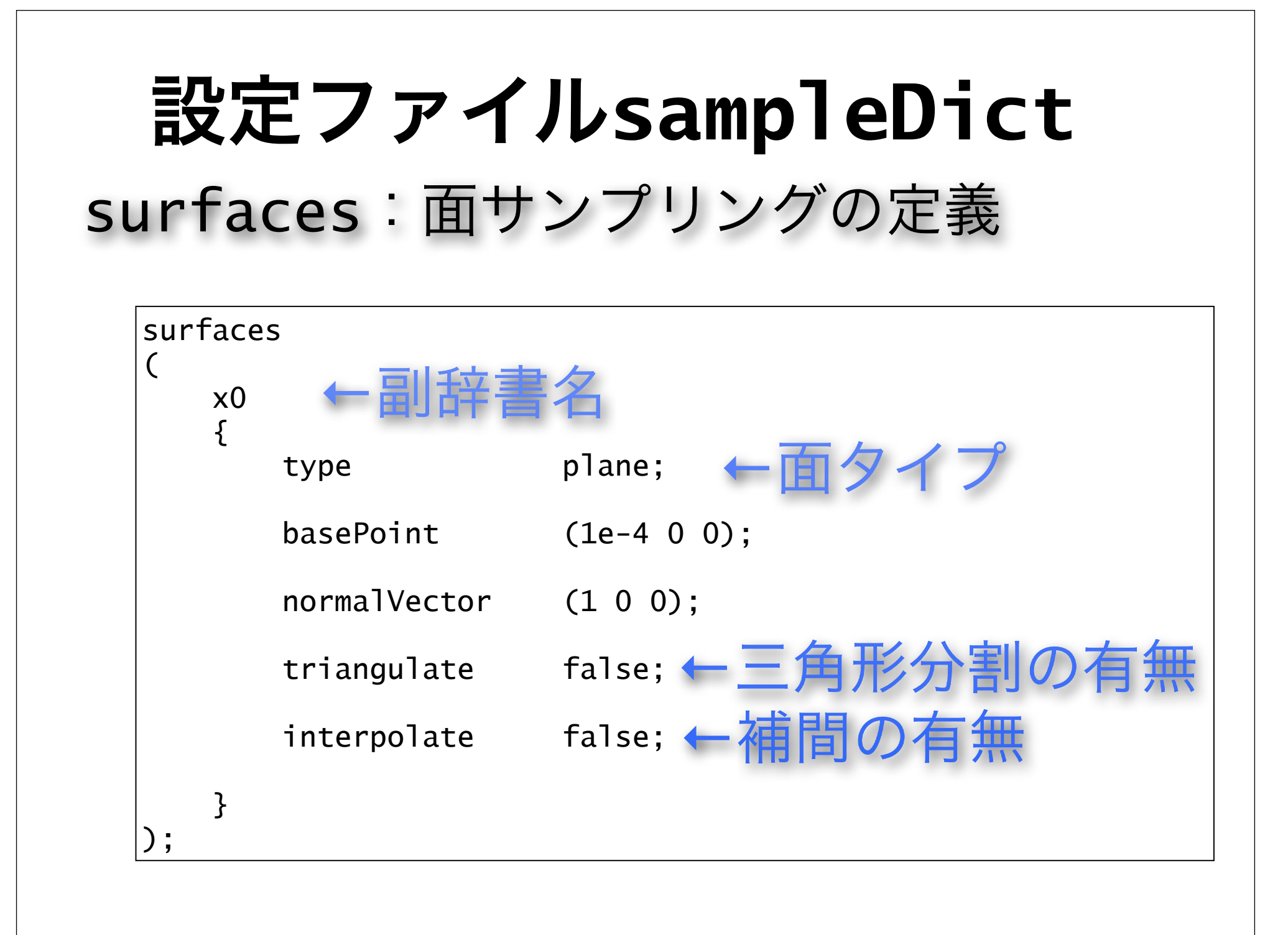

#### surfaces:面サンプリング setFormatがraw の場合、sampleによ る面サンプリングの結果は、以下のファイ ルに書き込まれる。 surfaces/時刻/副辞書名/ ←面の節点番号 faces points ←節点の座標 サンプル値 scalarField/スカラー型フィールド名 vectorField/ベクトル型フィールド名

# surfaces:面サンプリング

#### 面タイプ (type):

▶plane: 指定した平面上でサンプル

type plane; basePoint (1e-4 0 0); ←平面上の基準点 normalVector (1 0 0); ←平面の法線ベクトル

▶patch: パッチ上でサンプル

type patch; <mark>patchName</mark> movingWall; ←パッチ名

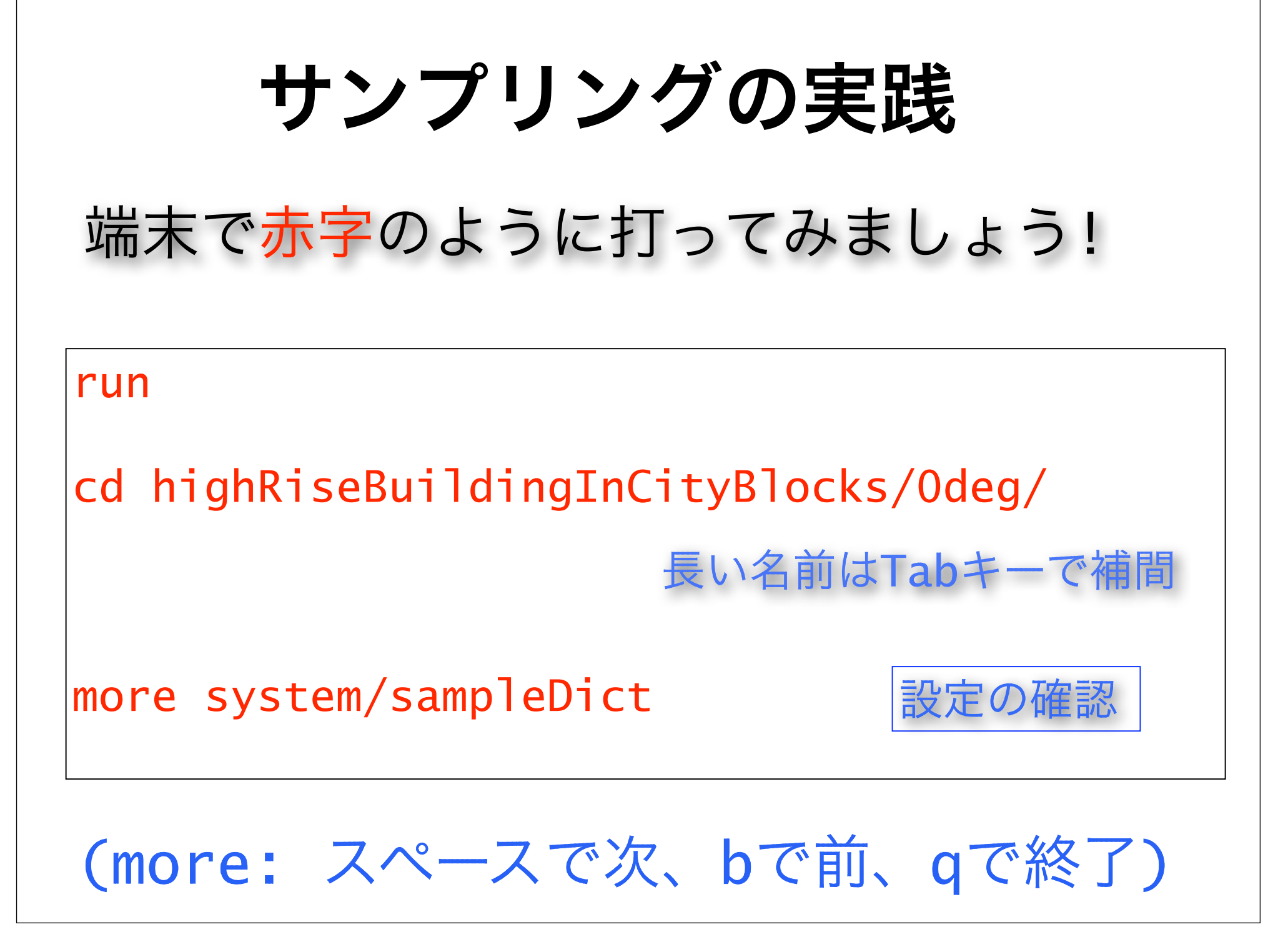

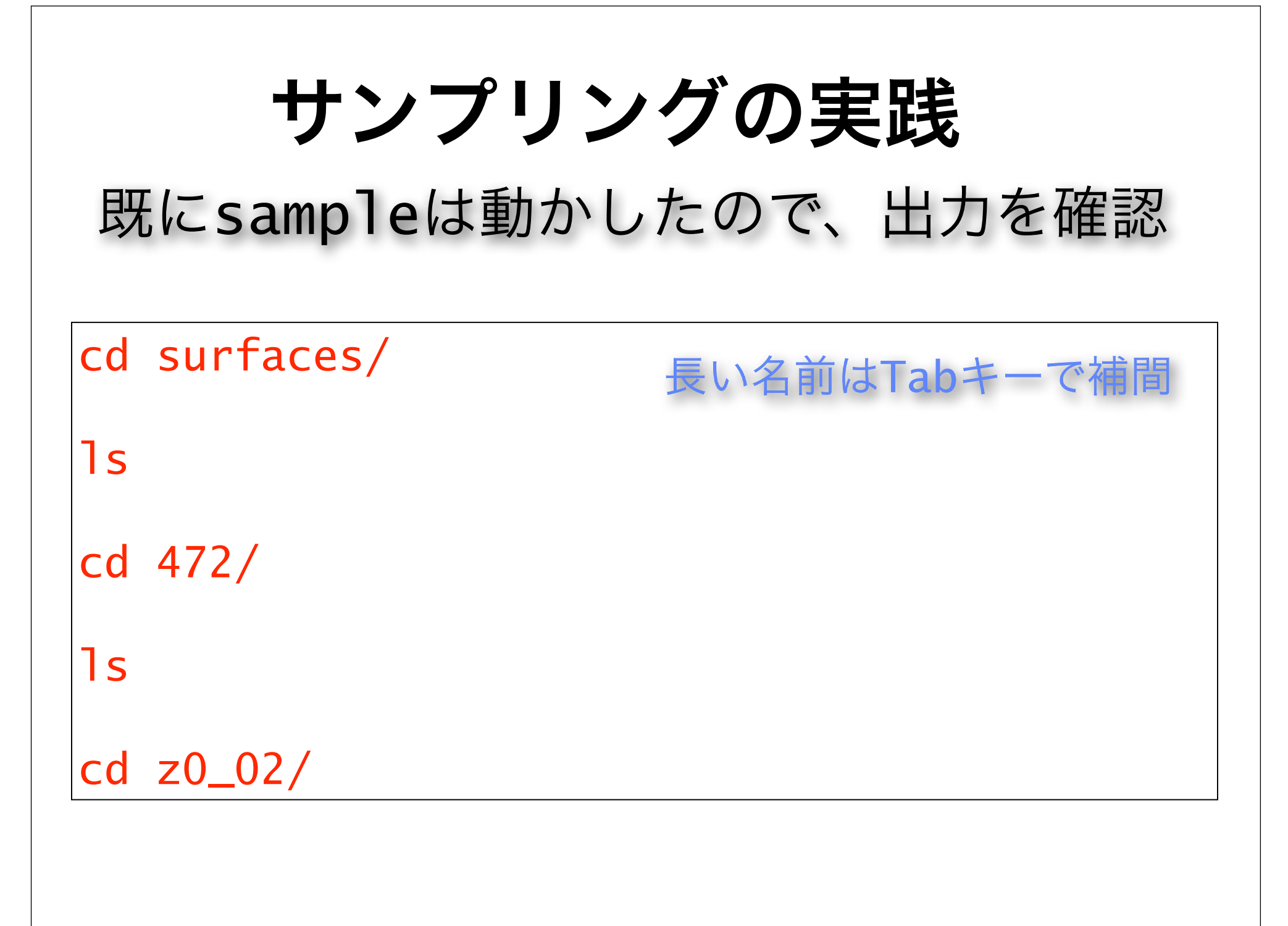

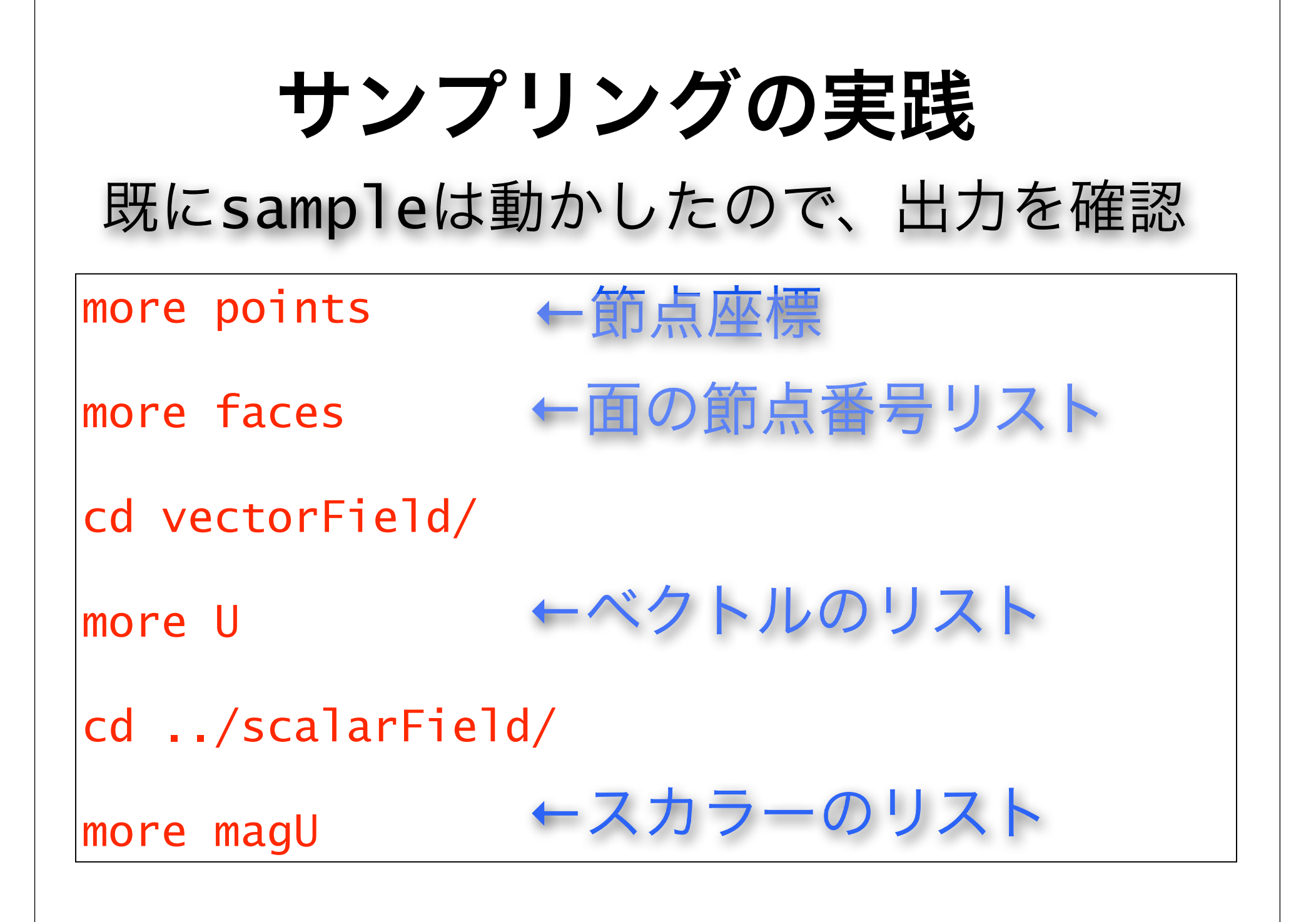

### 面データのプロット

複雑な面サンプリングデータを、高機能 なプロットツールに渡し、論文で掲載する のに耐えうるような高品質な図を、できる だけ自動的に作成したい。

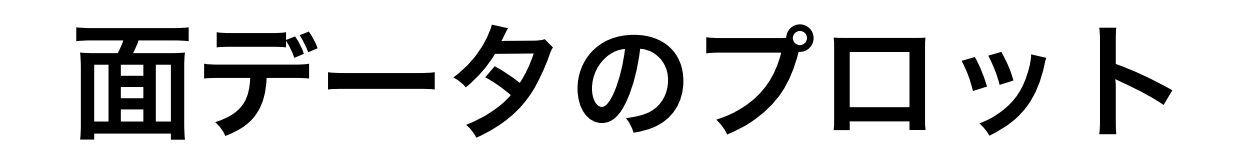

#### 高機能なプロットツールとして、ここでは GMTを用いる。

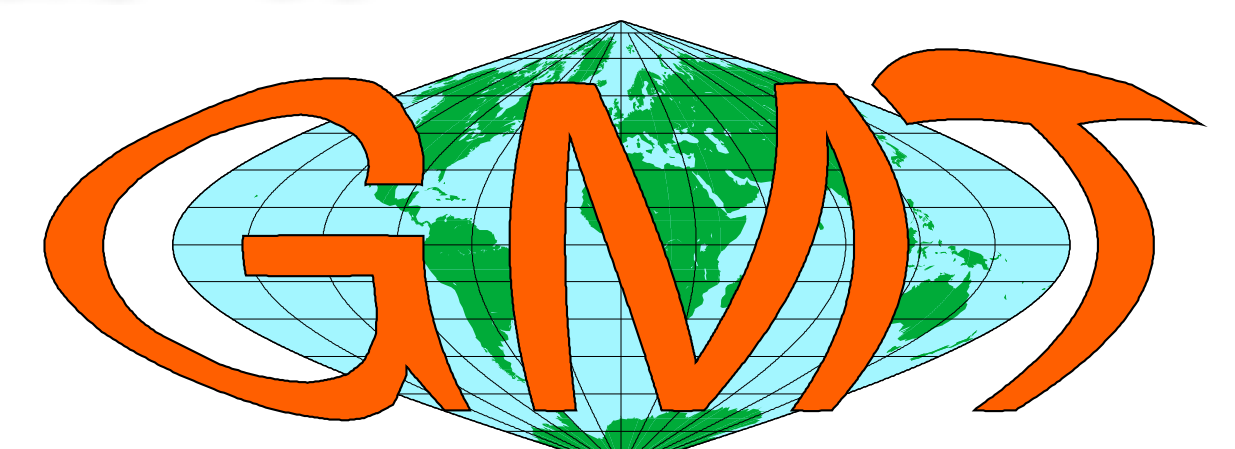

#### Generic Mapping Tools Graphics

python+matplotlibも有望だが今回は省略

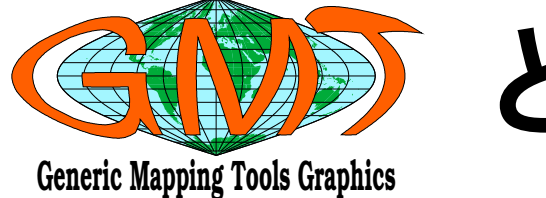

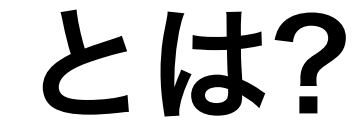

▶ハワイ大学の地球海洋工学科の学生が1988年から 開発を初め、オープンソースで公開されているプ ロットツール

▶PostScript形式の高品質な図が出力できる

▶地球海洋工学の研究者が開発したことや、名称が Generic Mapping Toolsの略であることから、開発 当初は、海洋観測・シミュレーションデータのプ ロット用だったが、現在は汎用性が高い

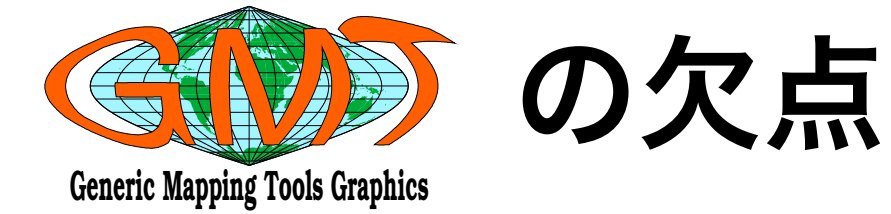

▶GUIは全く無い ▶データの変換、処理のコマンドやプロットのコマ ンドをシェル上で複数実行する必要がある ▶図を重ね合わせることで複雑な図を仕上げるとい う、UNIX的ではあるが初心者には難解な構造 ▶コマンドのオプンショが多くて複雑 ▶GMTを実用的に使うには、個々の図に対して、 シェルスクリプトを書く必要があった

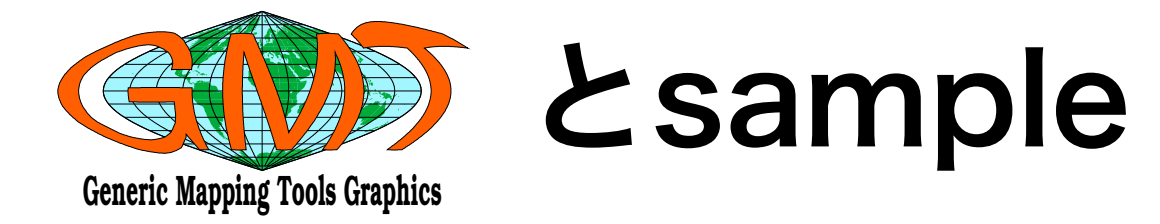

▶sampleの面サンプリング出力をGMTでプロット するには、GMT用入力データへの変換が必要 ▶変換にはruby等のスクリプトが適当 ▶データ変換と、GMTコマンドの実行をrubyスクリ プトで一括して行なえば良いのでないか? ▶また、メッシュやベクトル、コンター図といった 良く描く図は、簡単なオプション指定で自動的にプ ロットできるようにしたい!

rubyによるGMTのラッパーgmtFoam作成

### gmtFoamとは?

 ▶sampleユーティリティーのサンプリング出力を加 エしてGMTに渡し、メッシュ、ベクトル、コンター 等の図をプロットするrubyスクリプト
 ▶まだオプションの方針が固まっていないのと、オ プションのヘルプも出ないので、公開はしていない
 ▶ある程度整備ができれば、OFWikiJa等で公開予定

# **gmtFoamでプロットの実践** 使用法: gmtFoam [オプション] 副辞書名 主なオプション:

▶-a 引数 : 図の1軸2軸を指定 (例: -a yz) ▶-b : 図に枠を付ける ▶-m : メッシュを描く ▶-v : ベクトル図を描く

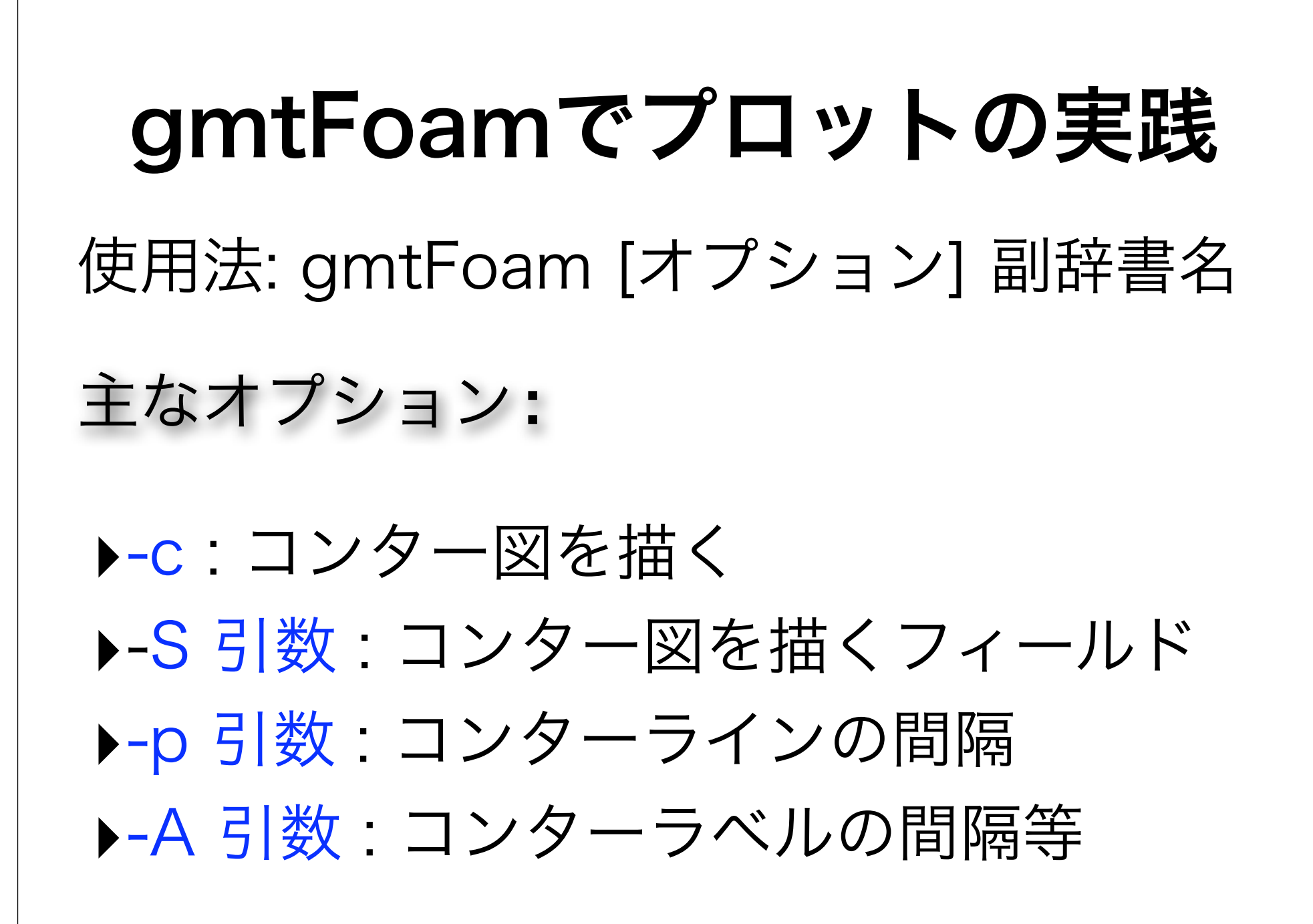

## **gmtFoamでプロットの実践** 端末で赤字のように打ってみましょう!

run

cd highRiseBuildingInCityBlocks/Odeg/

ls surfaces/472/

# gmtFoamでプロットの実践 メッシュ図を作成してみましょう! gmtFoam -m -a xy z0\_02 gv -watch gmtFoam.eps & &を付けるとバック・グラウンド・ジョブとなり、 他のコマンドを続けて実行できる。 カーソルキー↑ ×2回 gmtFoam -m -a xz y0

gmtFoamでプロットの実践 ベクトル図を作成してみましょう! カーソルキー1 gmtFoam -v -a xz y0

## **gmtFoamでプロットの実践** チュートリアルケースのgmtFoamの図を まとめてプロット&ビュー

make figview

### 講習は以上で全て終了です!

### 大変お疲れさまでした!